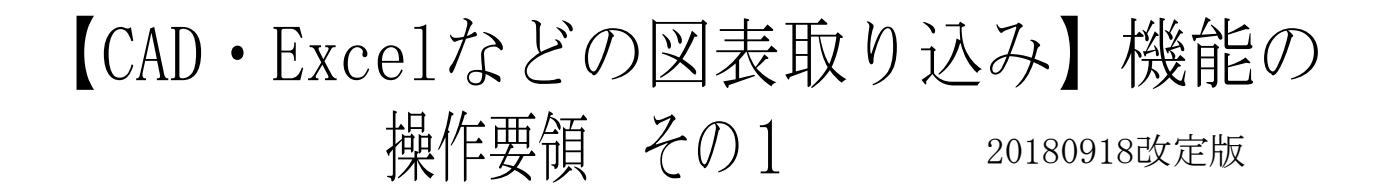

「かんたん工事写真帳」「かんたん工事写真帳2」「かんたん工事写真帳3」 のいずれのソフトでも、この機能を使えば、ディスプレーに表示されている 図・表・その他どのようなものでも、その中の希望する部分を工事写真帳の 写真貼り付け個所やコメント表示部に取り込むことが簡単にできます。

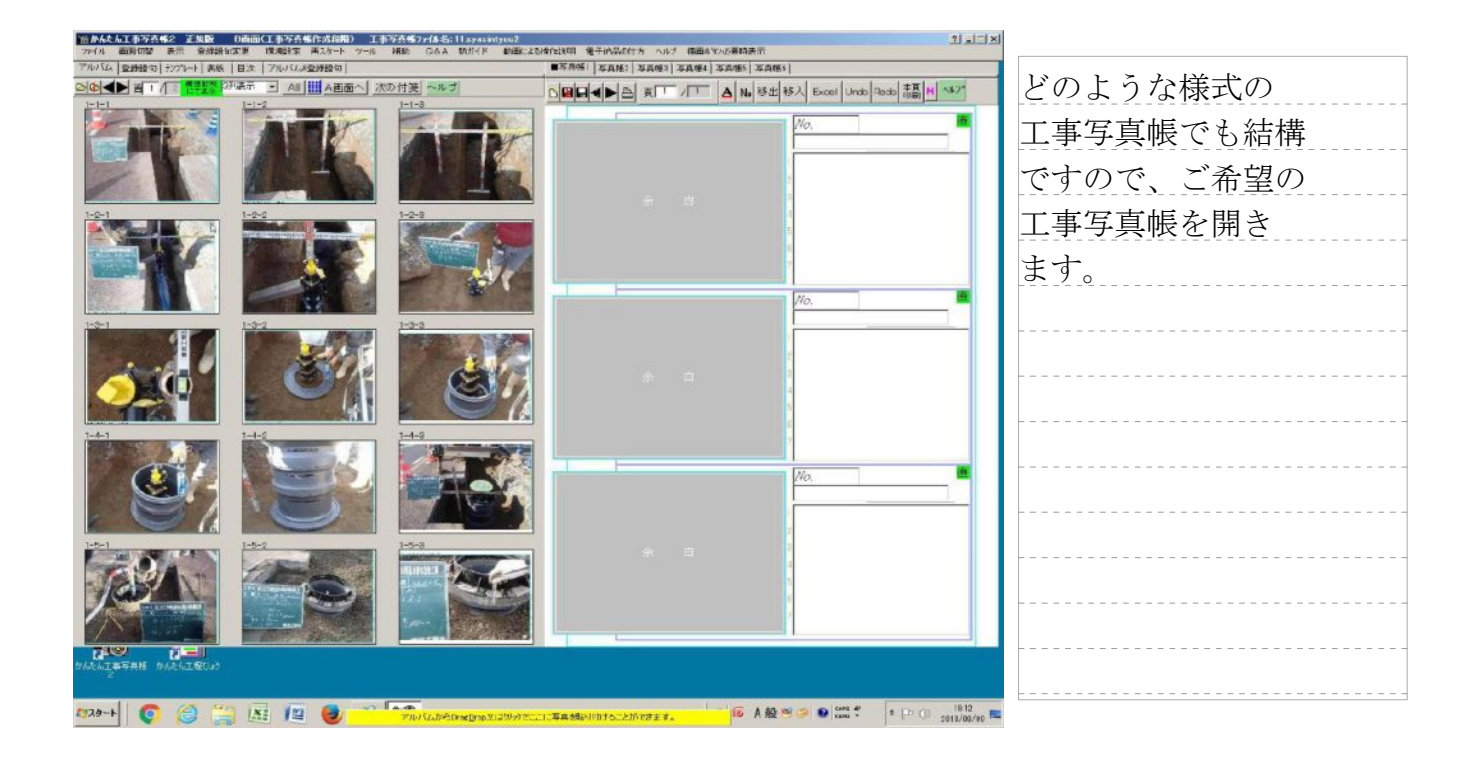

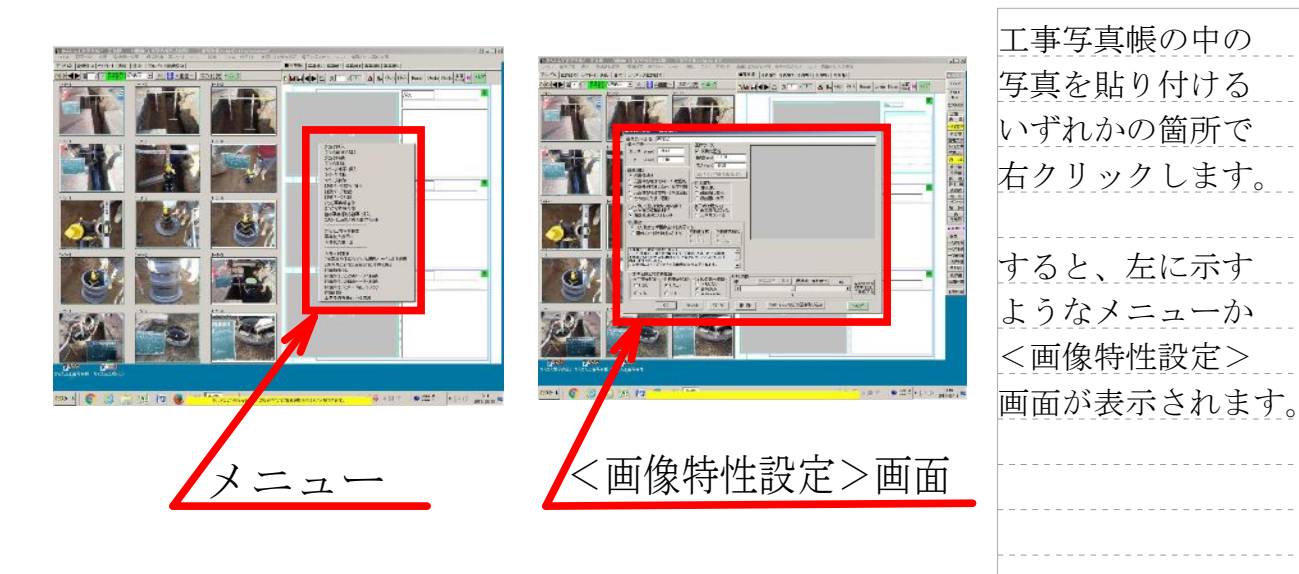

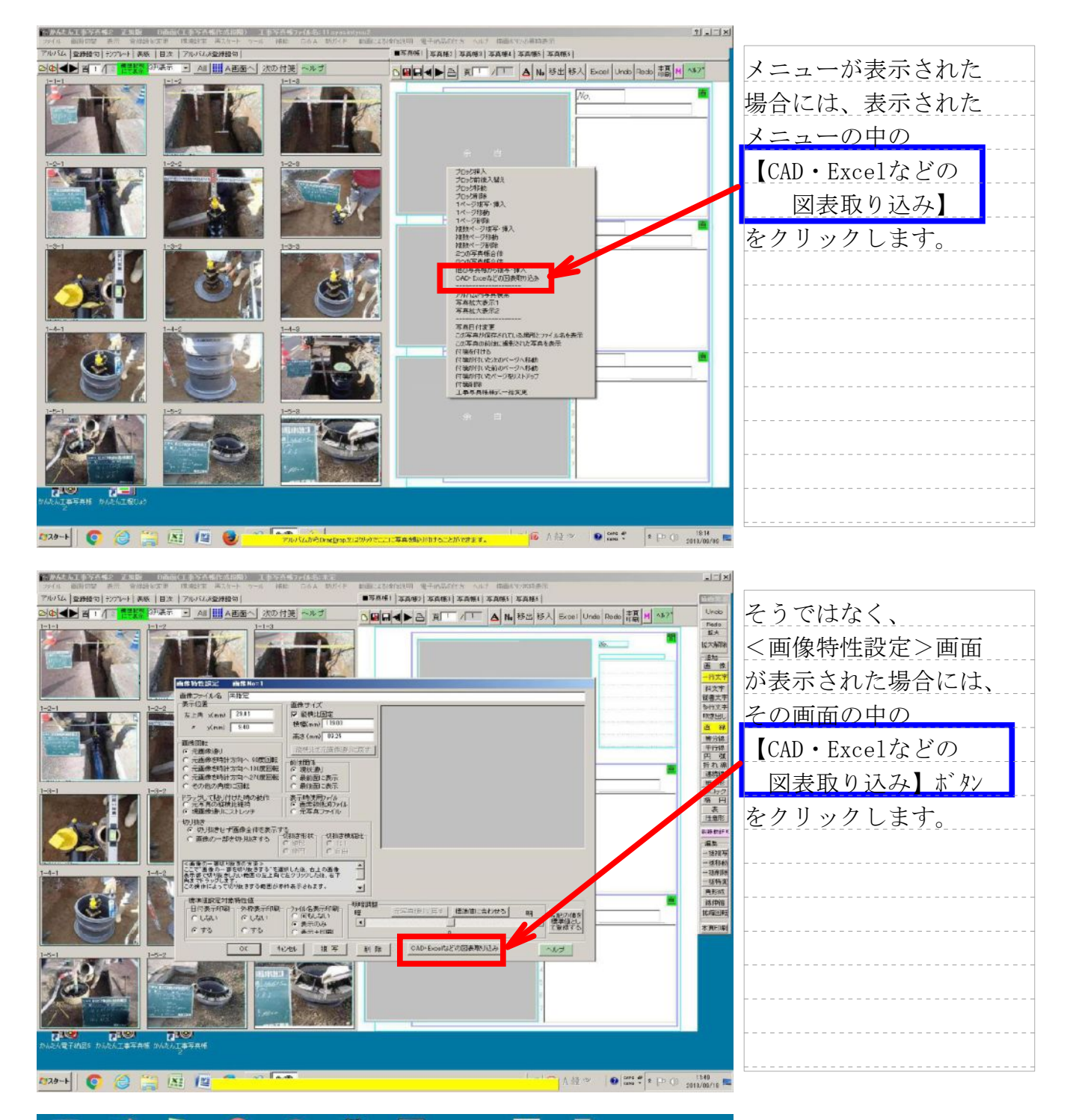

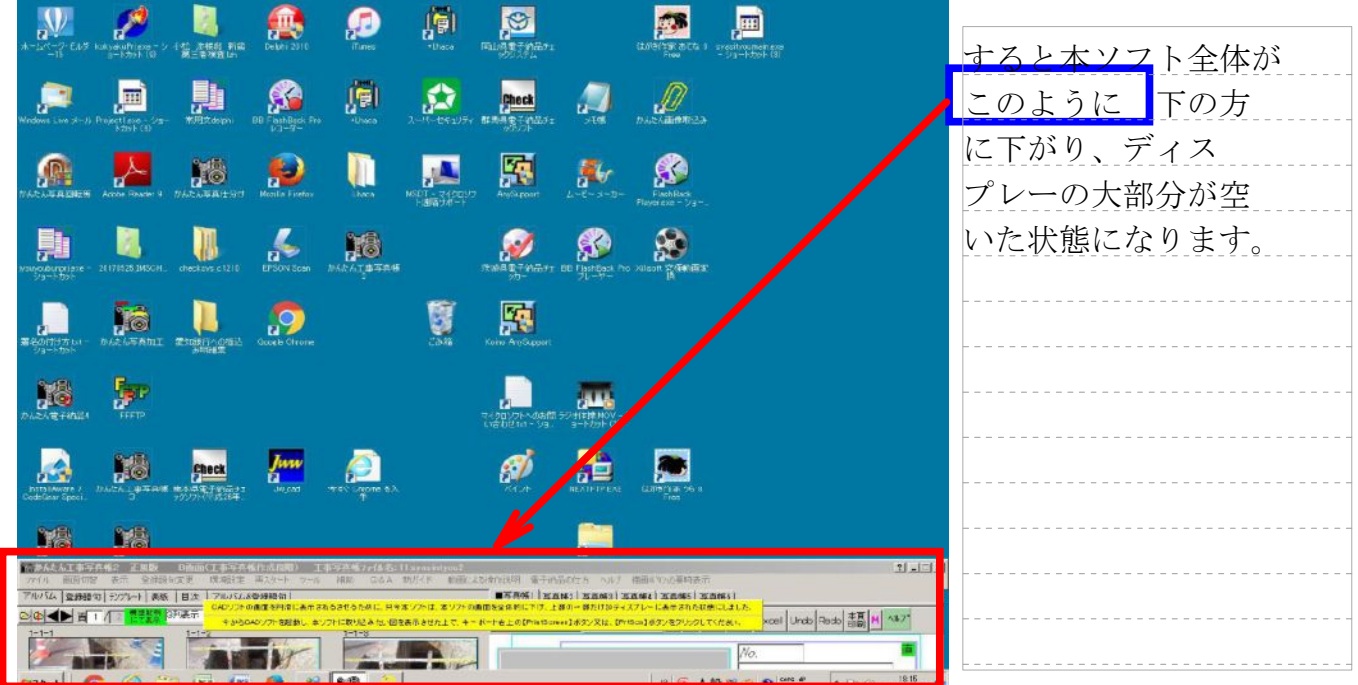

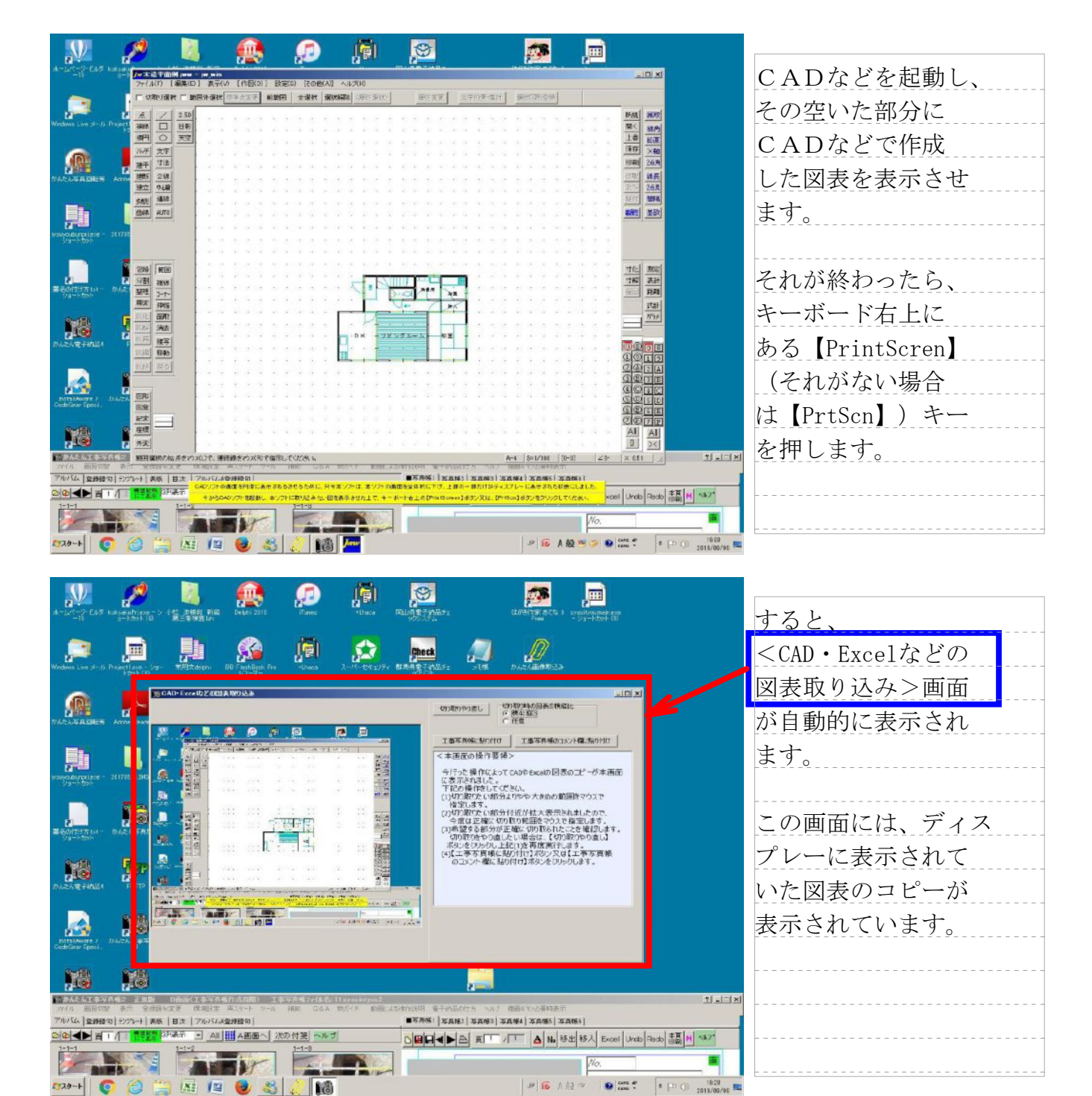

| A-LAC-2-CLA KANANDAR-2-CLA 2 KANA DIA CHAR 2010 ITANA - University REALING 2 CANADA 2 CANADA |                                                            |
|----------------------------------------------------------------------------------------------------|------------------------------------------------------------|
|                                                                                                    | この画面の中の<br><sup>"</sup> 切り取り時の図表<br>の横縦比"の所には<br>下記の2つの選択肢 |
|                                                                                                    | がありますので、<br>そのいずれかを選択<br>します。<br>・横4:縦3<br>・任意             |
|                                                                                                    | この操作を切り取り<br>作業を開始するのに<br>先立ってします。                         |
| 028-+ 🜔 😂 🔛 🖉 🧶 🔏 🤳 🎁 👘 🖉 🖉 🖉 🖉 👘                                                                                                    | 19:03 19:03<br>2011/05/06 🔤                                |

|                                                                                                    | # 1.2                                                                                                    | 次に切り取りを開始                                                        |
|----------------------------------------------------------------------------------------------------|----------------------------------------------------------------------------------------------------|------------------------------------------------------------------|
| <ul> <li>たず工事写真帳に取</li> <li>りみたい図表の辺</li> <li>りたまたので</li> <li>いたまたので</li> <li>いたまのので</li> <li>いたまのので</li> <li>いたまのので</li> <li>いたまのので</li> &lt;</ul> |                                                                                                    | します。                                                             |
| <ul> <li>         ・・・・・・・・・・・・・・・・・・・・・・・・・・・・・</li></ul>                                                                                                    |                                                                                                    | 先ず工事写真帳に取<br>り込みたい図表の辺<br>りを、やや広めに<br>マウス操作で指定します。<br>《マウス操作の仕方》 |
|                                                                                                    |                                                                                                    | 切り取りたい四角形<br>領域の左上角を左<br>クリックした後                                 |
| The lattice of status and status on the call by the call by the         |                                                                                                    | 指を上げずに右下角                                                        |
|                                                                                                    | 714 周期間 2月 2月18日 (1997年) 1997年) 1997日 日本 200月日 1997日 1997 | まで移動し、その後、<br>指をあげます。                                            |
|                                                                                                    |                                                                                                    |                                                                  |

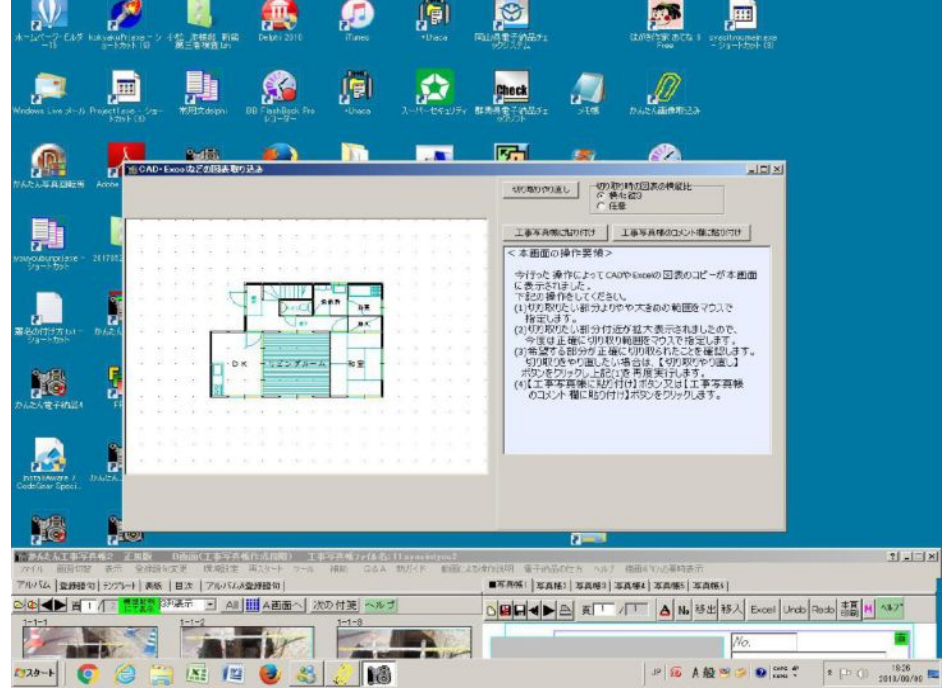

| すると、工事写 | 承真帳 |
|---------|-----|
| に取り込みたい | 図表  |
| 辺りが切り取ら | on, |
| このように拡大 | 、表示 |
| されます。   |     |
|         |     |
|         |     |
|         |     |
|         |     |
|         |     |
|         |     |
|         |     |
|         |     |
|         |     |

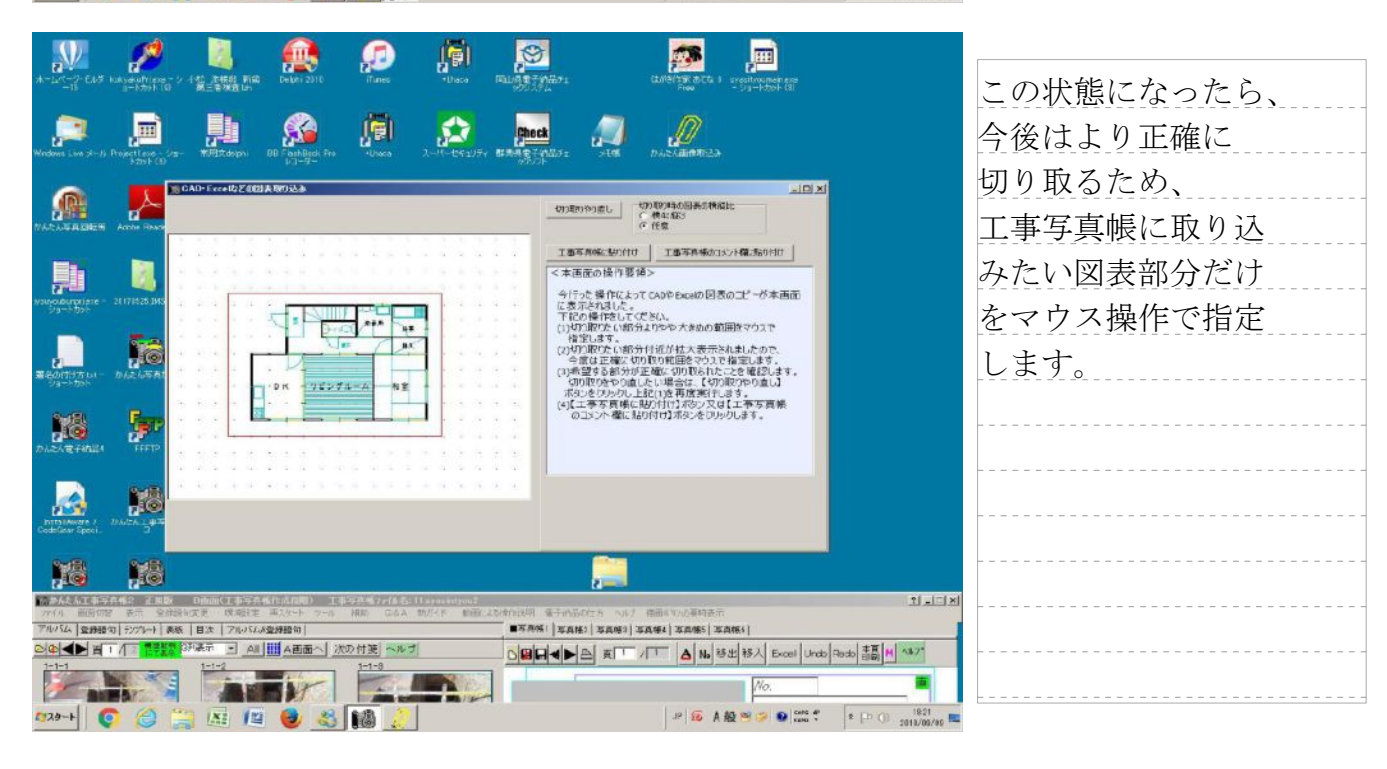

| N 💉 🗽 🐽 👘                                                                                                    |                                                                                                    |               |
|----------------------------------------------------------------------------------------------------|----------------------------------------------------------------------------------------------------|---------------|
| はーンパーラー たんち kakadath 200- シ 4 ぎ 東田谷 新雄 Debhi 2010 illanes +Daca (<br>コージット10 / 第二章 24 数120                                                                                                    | ALIANT CATE CATE STATUTE CA                                                                                                    | 以上の操作によって     |
| 🏩 🚊 🏨 🕵                                                                                                    | peed 🔊 🔊                                                                                                    | 工事写真帳に取り込み    |
|                                                                                                    |                                                                                                    | たい図表部分が正確に    |
| MARAJERA SINES Account                                                                                                    |                                                                                                    | 切り取られました。     |
|                                                                                                    | 一任整<br>工事等具備活動可行生工工作用用用力以下需求数0分时                                                                                                    | そを確認したら、      |
|                                                                                                    | 今行った場代によってCADPEaceの回表のコピーが本面面<br>に表示されました。                                                                                                    | 【工事写真帳に       |
|                                                                                                    | 下記の操作をしてください。<br>(1)切り取なしい組つよりかや大きのの範囲をマウスで<br>権定します。<br>(2)切り取なしい組分付近が拡大表示されましたので、                                                                            | 貼り付け】ボタン      |
|                                                                                                    | 今後は上級に分別以外回題につえて得立します。<br>(3)希望でる部分が上級にの印刷なれたごを補認します。<br>(5)取りたい通したい場合は、(3)の取りや通し)<br>ポジレをひけっし」においまで有用実行にす。                                                    | をクリックします。     |
|                                                                                                    | (1) 上半多時間におりれなからシンド上半多時間<br>のコント権に用いければおシをフリックします。                                                                                                    | 《注》もし希望通り     |
|                                                                                                    |                                                                                                    | の切り取りができな     |
| Persilvera / Distr.<br>Codian peri.                                                                                                    |                                                                                                    | かった場合には、      |
|                                                                                                    | 2 X                                                                                                    | 【切り取りやり直し】    |
| アイリー 副時間型 孝元 全球時向工学 現場計学 第六キー フール 補助 ロルム 物がくド 動産した<br>アルリム (金融録句) デジャート 美格 (日本) アルリムス会評論句)                                                                                                    | (オロ25月 第三日の50015 0057 円用の2000年日表示<br>■常務項() 定点(43) 定点(43) 定点(44) 次点(45) (工具(45))                                                                               | ボタンをクリックし 切取を |
| ○ (本) 当 / 「「「早勤」」 AII III A画面へ 沈の付支 へルプ<br>1-1-1 1-1-2 1-1-3                                                                                                    |                                                                                                    |               |
|                                                                                                    | No.                                                                                                    | 始めからやり直します。   |
| #20-+ 📀 🎯 🚆 📧 💷 🧶 🕹 🤰 📢                                                                                                    | JP 16 A 般 역 영 10 trans 4 후 만 0 1527                                                                                                    |               |
| 「 「 「 「 」」」」」)<br>「 」」」)<br>「 」」」<br>「 」」」<br>「 」」」<br>「 」」<br>「 」」」<br>「 」」<br>「 」」」<br>「 」」<br>「 」<br>「 | aratum geneticer s our mainty-senses                                                                                                    |               |
| 7%/54 全時時句 127%+1 第8 目述 7%/54米型時間句  <br>○(4) ▲ 首 1 (「「曹操編 25%示示」」 All      A国面へ   次の付援   ※ルプ                                                                                                    | ■本和時   英和時   英和時   英和特   英和特   英和特   英和特   英和特   美和特  <br>○日日日   二   二   二   二   1   2   1   2   1   2   1   2   1   2   1   2   1   2   1   2   1   2   1   1 | すると、通常は工事     |
|                                                                                                    |                                                                                                    |               |
|                                                                                                    |                                                                                                    | 与具か貼り付けられ     |
|                                                                                                    | The first                                                                                                    | る部分に、希望した     |
|                                                                                                    |                                                                                                    |               |

|                                                |                                                                                                    | る部分に、希望した<br>図表 がこのように<br>表示されます。 |
|------------------------------------------------|----------------------------------------------------------------------------------------------------|-----------------------------------|
|                                                |                                                                                                    | <<説明終了>>                          |
|                                                | No.                                                                                                    |                                   |
|                                                |                                                                                                    |                                   |
| MARATER MARATERIA<br>1929-1 📀 😂 🔛 📧 😰 🥪 🍪 🧶 16 | 비 (6) 사장 ~ (10) 100 (10) 100 (10) 100 (10) 100 (10) 10 (10) 10 (10) |                                   |

| 余 | É |  |
|---|---|--|
|   |   |  |
|   |   |  |
|   |   |  |
|   |   |  |
|   |   |  |
|   |   |  |
|   |   |  |
|   |   |  |